# Configuration d'une PlayStation 2 avec un routeur VoIP Cisco Small Business

### Contenu

Introduction Comment configurer une PlayStation 2 avec un routeur VoIP Cisco Small Business ? Informations connexes

## **Introduction**

Cet article en est un d'une série pour aider à l'installation, au dépannage, et à la maintenance des produits Cisco Small Business.

Q. Comment configurer une PlayStation 2 avec un routeur VoIP Cisco Small Business ? A.

**Note:** Avant de continuer, notez que Cisco Small Business ne prend PAS en charge la configuration de PlayStationregTag ; 2. Ces instructions vous indiquent simplement comment configurer le routeur pour PlayStationRegTag ; 2, et non la console de jeux elle-même. Pour obtenir une assistance technique sur PS2regTag ;, contactez Sony.

Afin de configurer un PlayStationRegTag;2 sur le routeur Cisco Small Business, procédez comme suit :

Configurez PlaystationregTag ; 2 Configurer le routeur

#### Définirp la PlayStationregTag ; 2

#### Étape 1 :

Après avoir installé votre adaptateur réseau PlayStationRegTag;2, connectez un câble droit régulier à partir de l'un des ports numérotés du routeur. Branchez l'autre extrémité du câble sur le port Ethernet des cartes réseau de PlayStationregTag ; 2.

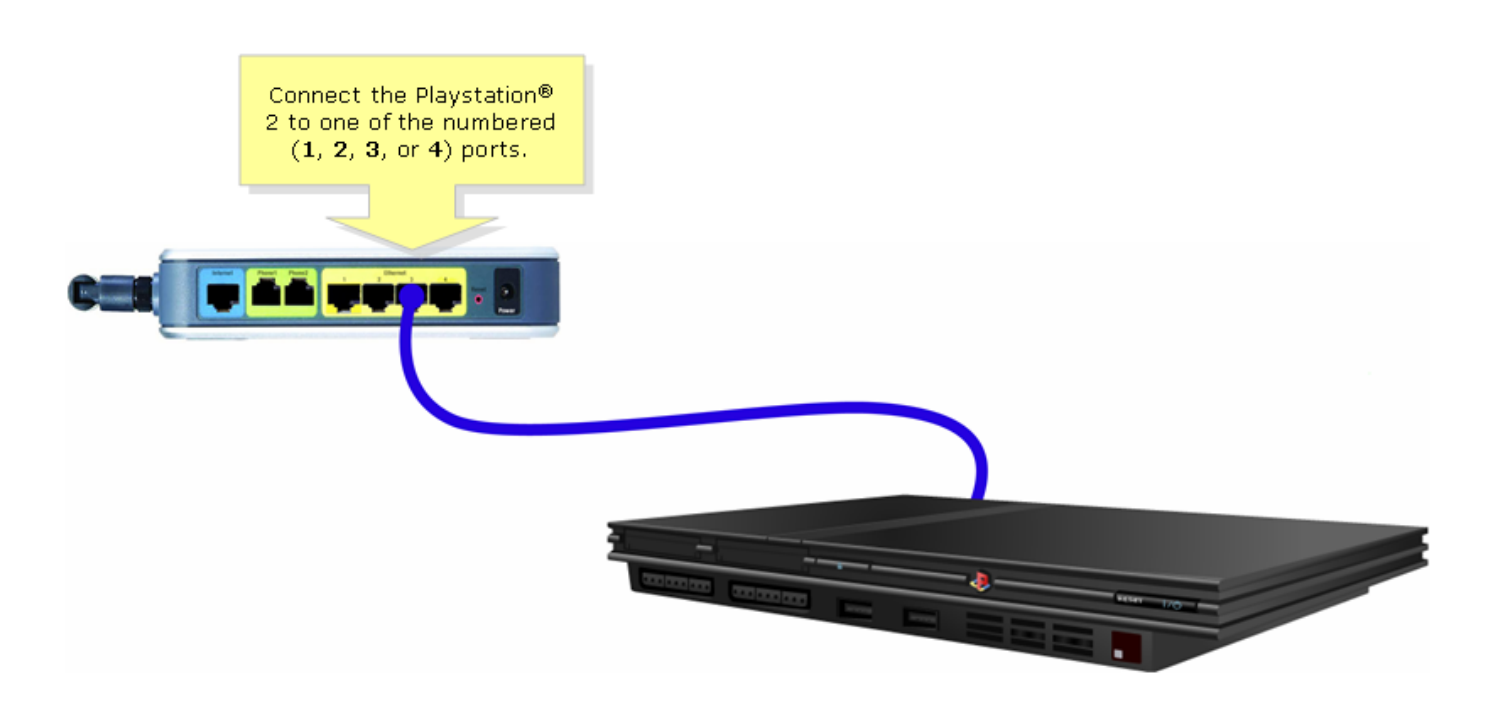

#### Étape 2 :

Vous devez attribuer une adresse IP statique sur PlayStationregTag;2. Pour ce faire, consultez votre documentation PlayStationRegTag ; 2 ou cliquez <u>ici</u>. Dans cet exemple, « 192.168.15.20 » a été utilisé pour l'adresse IP, « 255.255.255.0 » pour le **masque de sous-réseau**, « 192.168.15.1 » pour la **passerelle par défaut**, et vos informations DNS ..

Une fois que PlayStationRegTag;2 est configuré, suivez les étapes de la section suivante afin de configurer le routeur Cisco Small Business.

#### Configurer le routeur

#### Étape 1 :

Accédez à la page de configuration Web du routeur. Pour des instructions, cliquez ici.

#### Étape 2 :

Lorsque la page de configuration Web du routeur apparaît, cliquez sur **Applications and Gaming > DMZ**.

| LINKSYS <sup>®</sup><br>A Division of Cisco Systems, Inc. |                                            | Cli                    | ck Applications<br>& Gaming. |                                                                                                    |
|-----------------------------------------------------------|--------------------------------------------|------------------------|------------------------------|----------------------------------------------------------------------------------------------------|
| Applications                                              |                                            |                        |                              |                                                                                                    |
| & Gaming                                                  | Setup Wireless Security                    | Access<br>Restrictions | Applications<br>& Gaming Adm | inistration Status Voice                                                                                                    |
|                                                           | Port Range Forwarding                      | Port Triggering        | DMZ                          | QoS                                                                                                    |
| DMZ Settings                                              | C Enabled Oisabled<br>DMZ Host IP Address: | 192.168.3.             | Click DMZ.                   | DMZ Host<br>The DMZ Host setting can<br>allow one local PC to be<br>exposed to the Internet. If<br>a local user wishes to use<br>some special-purpose<br>service such as an Internet<br>game or video-<br>conferencing, Enable DMZ,<br>fill in the IP address, and<br>click the Save Settings<br>button. Select Disable for<br>DMZ, deactivates this<br>feature. When enabling<br>this setting, the Router<br>firewall protection of the<br>local DMZ host will be<br>disabled. |
|                                                           |                                            | Save Settings          | Cancel Changes               | այլիստույին                                                                                                    |

#### Étape 3 :

Sélectionnez **Enabled**, puis saisissez l'adresse IP de PlayStationregTag ; 2 dans le champ **DMZ Host IP Address**.

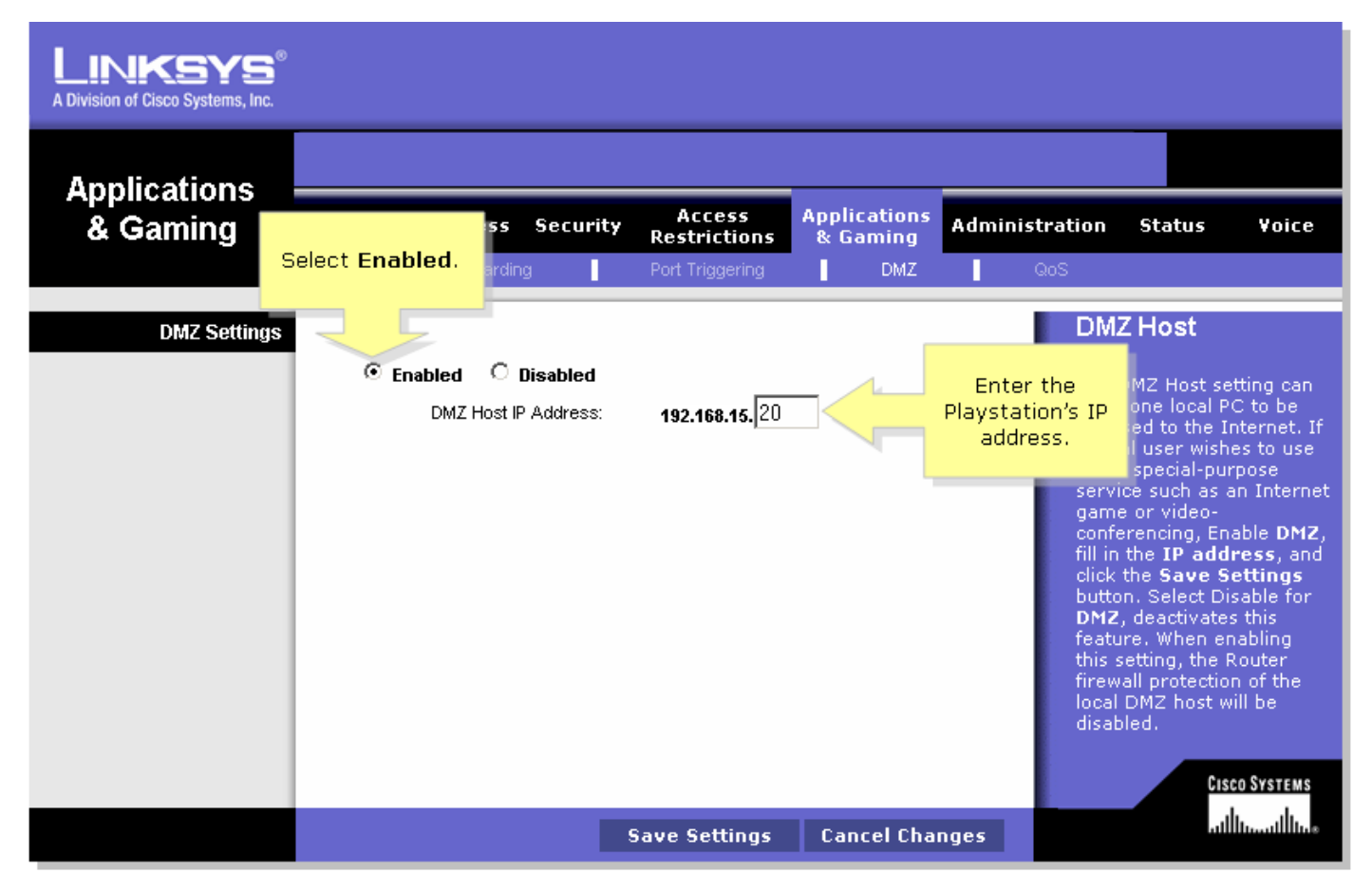

Étape 4 :

## Informations connexes

Support et documentation techniques - Cisco Systems